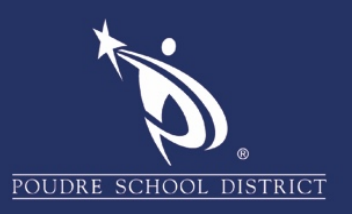

## 여러 개의 계정(accounts)을 관리하는 방법

Chrome(크롬)

이 안내서는 다수의 PSD 의 Google Accounts(구글 계정)을 가지고 있는 사람들을 위한 것입니다. 일례로, 가족 내에서 한 기기를 같이 쓰는 두 명의 교사가 있는 경우, 또는 교육구 내 교사와 그의 자녀들이 같은 기기를 쓰는 경우가 있습니다. 아래의 단계를 실행하려면 두 가지 로그인을 해야 합니다: 이는 인터넷 브라우저인 Chrome(크롬), 그리고 검색바를 이용하여 탐색을 하는 웹사이트 www.google.com 입니다.

1. 주 사용 계정(primary account)으로 이미 Chrome(크롬)에 로그인되어 있음을 확인하십시오.

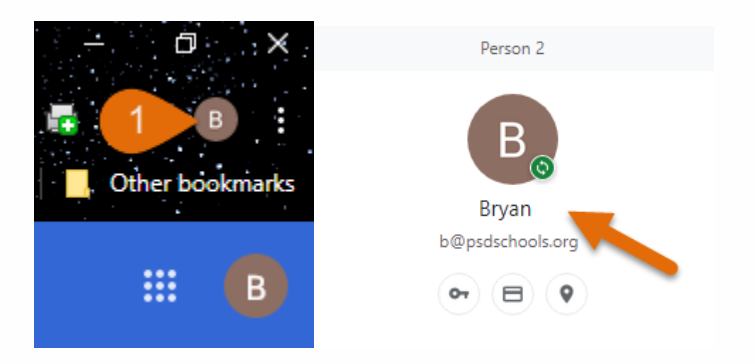

 아직 되지 않았다면, 다른 모든 계정에서 로그아웃한 후, 주 사용 계정(primary account)으로 다시 로그인 하십시오.

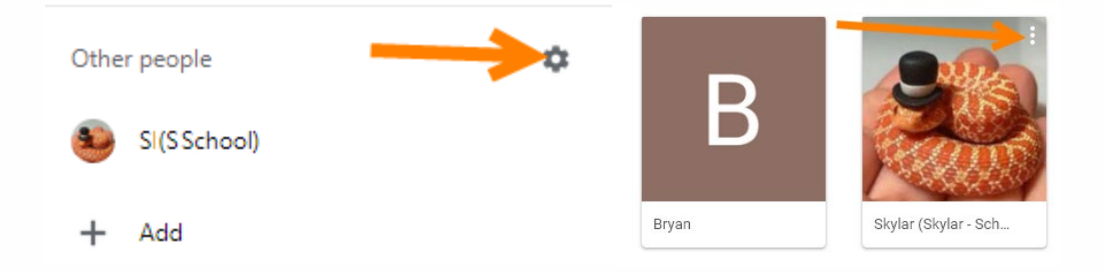

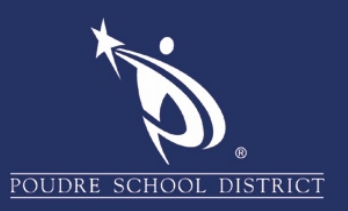

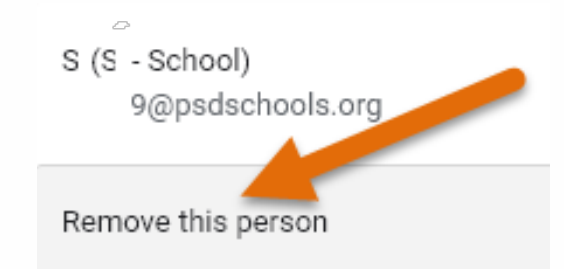

- 3. 다 되었으면, <u>www.google.com</u>으로 가서 **주 사용 계정(Primary account)**으로 로그인 하십시오.
- 다른 계정들을 추가하기 위해서, 우측 상단에 있는 계정 아이콘(Account Icon)을 클릭하십시오.

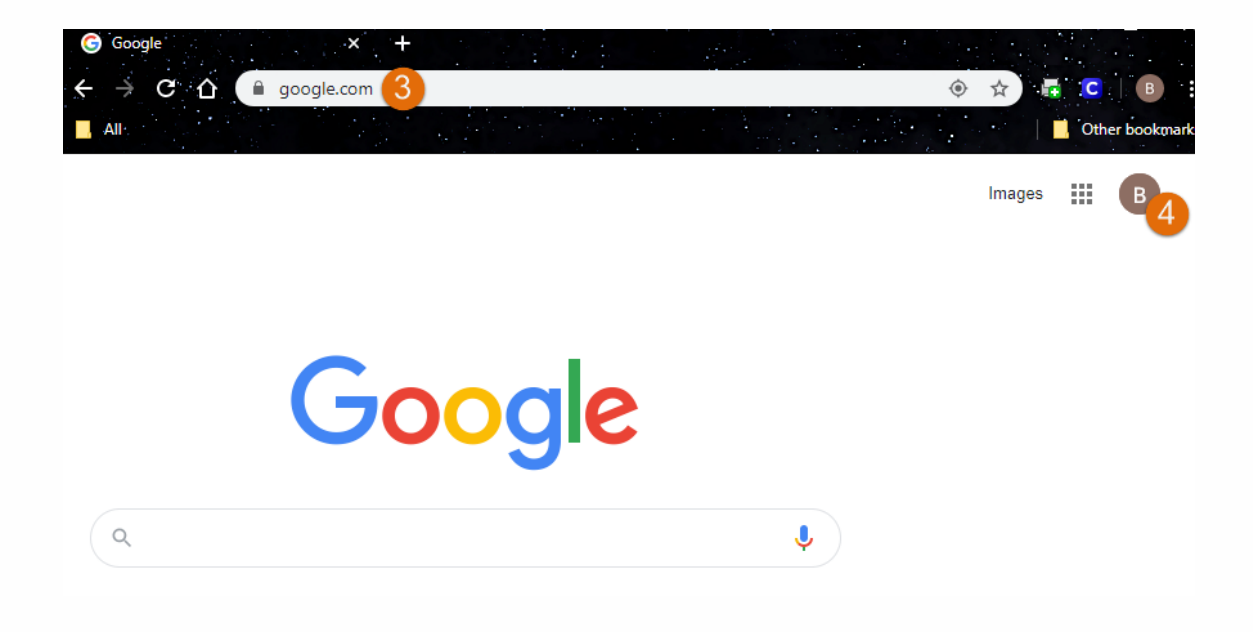

5. "+ Add"를 클릭하십시오.

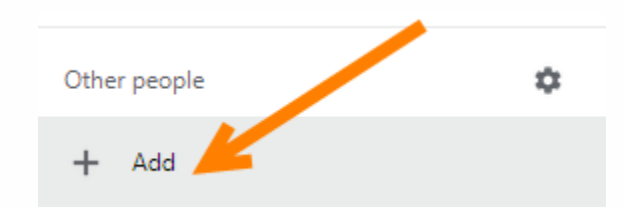

 계정에 붙일 상세한 계정이름을 정하며, 이때 누구의 계정인지 그리고 어디에 소속된 계정인지를 계정이름에 넣습니다.

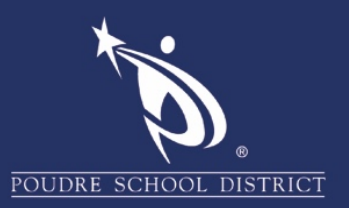

- 7. 바로가기(shortcut)를 테스크탑에 만들기를 원하면 체크박스를 체크하십시오.
- 8. 파란색 "Add" 버튼을 누르십시오.

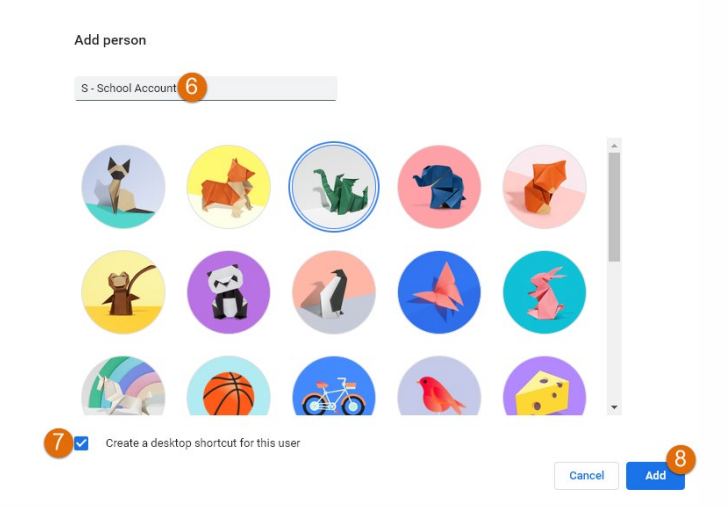

9. "Already a Chrome User? Sign in"을 클릭하십시오.

Set up your browser in a few simple steps

## Make Chrome your own

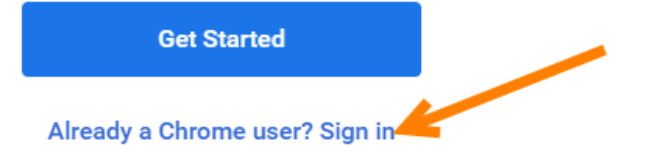

- 10. 본인의 PSD 이메일 주소 전체를 입력하십시오.
- 11. "Next" 버튼을 누르십시오.

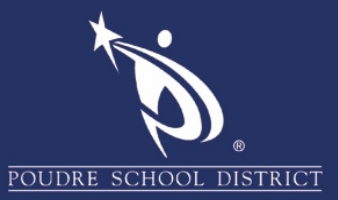

## Google

## Sign in to Chrome

Sign in with your Google Account to get your bookmarks, history, passwords, and other settings on all your devices

|                                         | C Email or                                                                                                    | phone                                                 |  |
|-----------------------------------------|----------------------------------------------------------------------------------------------------|-------------------------------------------------------|--|
|                                         | 9@ps                                                                                                    | dschools.org 10                                       |  |
|                                         | Forgot er                                                                                                    | nail?                                                 |  |
|                                         | Not your (<br>Learn mo                                                                                             | computer? Use Guest mode to sign in privately.<br>ore |  |
|                                         | Create a                                                                                                    | ccount 11 Next                                        |  |
| 12. <b>PSD 이메일 주소 전체</b> 를 한번 더 입력하십시오. |                                                                                                    |                                                       |  |
|                                         |                                                                                                    | poudre school district                                |  |
|                                         |                                                                                                    | Sign in                                               |  |
|                                         |                                                                                                    | 9@psdschools.org                                      |  |
|                                         |                                                                                                    | Can't access your account?                            |  |
|                                         |                                                                                                    | Sign-in options                                       |  |
|                                         |                                                                                                    | Back Next                                             |  |
| 13. " <b>Continue</b> "를 클릭ㅎ            | 하십시오.                                                                                                    |                                                       |  |
|                                         |                                                                                                    | Google                                                |  |
|                                         |                                                                                                    | Verify it's you                                       |  |
|                                         |                                                                                                    | 9@psdschools.org                                      |  |
|                                         | We would like to confirm the referenced account is yours.<br>If you recognize this account, please press continue. |                                                       |  |
|                                         | l don't red                                                                                                    | cognize this account Continue                         |  |

14. "Link Data"를 선택하십시오.

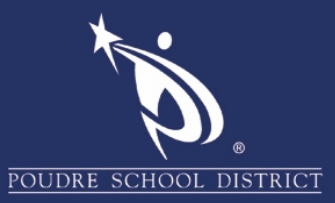

| Link your Chrome data to this account?                                                                                                    |         |  |
|----------------------------------------------------------------------------------------------------|---------|--|
| This account is managed by psdschools.org                                                                                                    |         |  |
| You are signing in with a managed account and giving its administrator control over you<br>Google Chrome profile. Your Chrome data, such as your apps, bookmarks, history,<br>passwords, and other settings will become permanently tied to 74939@psdschools.org.<br>You will be able to delete this data via the Google Accounts Dashboard, but you will not<br>be able to associate this data with another account. Learn more | ur<br>: |  |
| Link data Cancel                                                                                                    |         |  |

TIP: You can choose to Save the password for this site at this step.

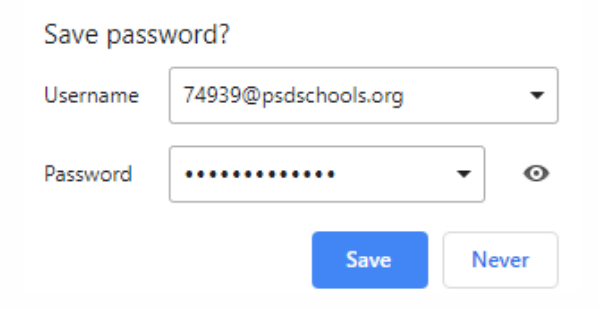

15. 북마크(bookmarks) 등 본인의 PSD 정보를 가져오려면, "Yes, I'm in" 을 클릭하십시오.

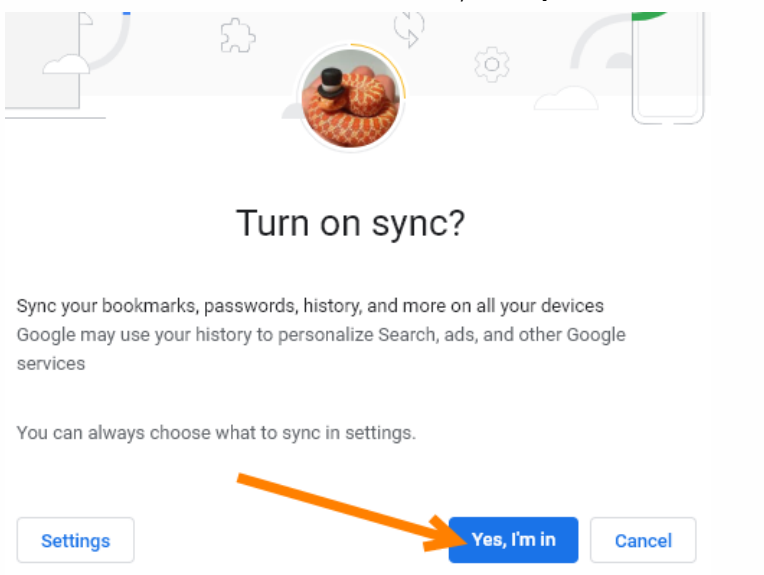

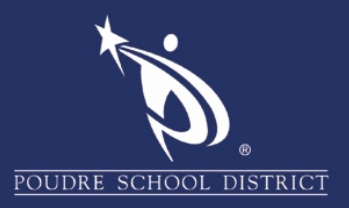

16. **완료되었습니다!** 이제 우측 상단에 있는 **Chrome Account(크롬 계정)** 아이콘을 클릭하고, 새로 만든 계정을 클릭하여 **해당 사용자를 위한** 새 창을 열면 됩니다. 이렇게 함으로써, 각 사용자의 쿠키, 책갈피 및 권한이 별도로 유지됩니다.

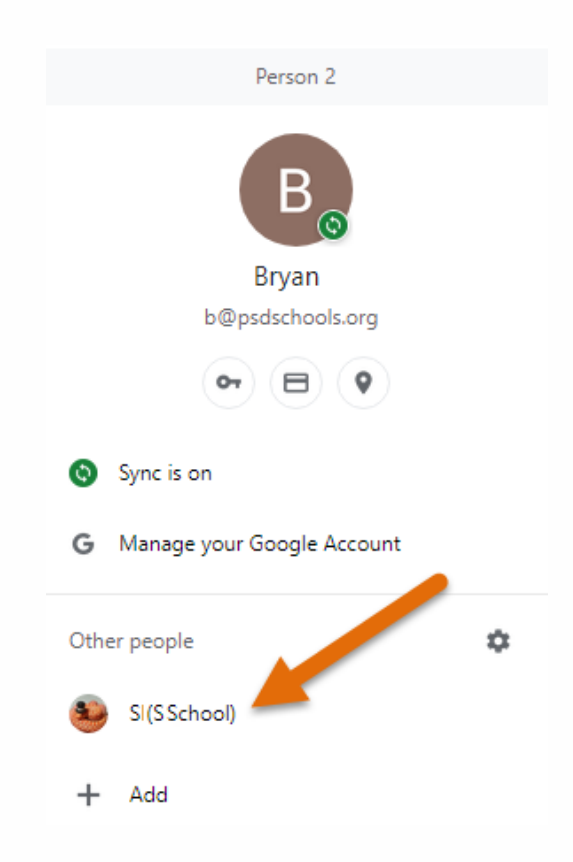